# **COMMITMENT CONTROL**

## AUTHORIZED REQUESTERS AND AUTHORIZED APPROVERS

**CHAPTER 8** 

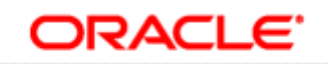

PEOPLESOFT ENTERPRISE

Bowie State University September 2010

BOWIE STATE UNIVERSITY

PEOPLESOFT

CHAPTER 8 – COMMITMENT CONTROL

1

### **COMMITMENT CONTROL**

#### Overview

In PeopleSoft Purchasing, commitment control enables you to control expenditures against predefined, authorized budgets. Commitment control enables you to automate large portions of the accounting control process.

Once your budgets are established in PeopleSoft, you can track all transactions in the procurement life cycle against the overall budget.

From a budgetary perspective, the procurement life cycle is populated with preencumbrances, encumbrances, and expenditures, all of which are tracked against a designated budget. When you use commitment control, each type of financial obligation is deducted from the budget and tracked by obligation type so you can easily see how many dollars you have committed in pre-encumbrances, encumbrances, and expenditures.

Here is a high-level overview of the procurement life cycle in commitment control:

- 1. When you generate a requisition, a pre-encumbrance is created in your budget records by the budget-checking process.
- 2. When a requisition becomes a PO, commitment control changes the preencumbrance into an encumbrance.
- 3. When the purchased goods or services are delivered and the PO becomes a voucher, commitment control changes the encumbrance into an expenditure.

#### **Objectives**

By the end of this chapter, you will be able to:

- Successfully view budget information.
- Successfully drill down.

#### **Budget Details**

You can inquire on your budget by using the *Budget Details* page. You will begin with the search page to locate the budget information you want to review.

#### Navigation

- Commitment Control
- Review Budget
  - Activities
- Budget Details

|                          |                               |                                          | Hone   Workal   Add to Fortun |
|--------------------------|-------------------------------|------------------------------------------|-------------------------------|
| Pavorices Man Menu       | > Commument Control >         | Review Budget Activities > Budget Detais |                               |
|                          |                               |                                          | Brottew Wandow (O)            |
| <b>Budget Details</b>    |                               |                                          |                               |
|                          |                               |                                          |                               |
| Enter any information yo | u have and click Search, Lea  | re helds blank for a list of all values. |                               |
| Find an Existing Value   |                               |                                          |                               |
| Maximum number of row    | vs to return (up to 300): 300 | 3                                        |                               |
| Business Unit:           | = 🖌 (BSU                      | 9                                        |                               |
| Ledger Group:            | = 🗸                           | 9                                        |                               |
| Account:                 | begins with 💌                 | A.                                       |                               |
| Department:              | begins with 💌                 | 0                                        |                               |
| Operating Unit:          | begins with 💌                 | 9                                        |                               |
| Job ID:                  | begins with 💌                 | Q.                                       |                               |
| Fund Code:               | begins with 🤜                 | ۹.                                       |                               |
| Class Field:             | begins with 🐱                 | A.                                       |                               |
| Program Code:            | begins with 🛩                 | 9                                        |                               |
| Budget Reference:        | begins with 💌                 | 4                                        |                               |
| Affiliate:               | begins with 🛩                 | 9                                        |                               |
| Fund Affiliate:          | begins with 💌                 | 9                                        |                               |
| Operating Unit Affiliate | begins with 💌                 | 9                                        |                               |
| ChartField 1:            | begins with 👻                 | a                                        |                               |
| ChartField 2:            | begins with 🛩                 | 9                                        |                               |
| ChartField 3:            | begins with 💌                 | a.                                       |                               |
| Project                  | begins with                   | <u>a</u> ,                               |                               |
| Budget Period:           | begins with 💌                 |                                          |                               |
| Statistics Code:         | begins with 😁                 | 4                                        |                               |

Enter information into the following fields:

- Business Unit: BSU
- Ledger Group: ORG
- Department:
- Budget Period: 2010
- Click Search

Note: To narrow your search, you may also enter the class.

The Search Results display the information that matches your criteria.

Click the class you want to view.

| ORAC             | LE              |                      |                   |                  |                 |                  |           |             |                   |                             |              |                 |            |                    |                    |
|------------------|-----------------|----------------------|-------------------|------------------|-----------------|------------------|-----------|-------------|-------------------|-----------------------------|--------------|-----------------|------------|--------------------|--------------------|
| avortes P        | fain Menu       | Commitment Cont      | rol > Revie       | w Budget Activit | ies > D         | udget Detais     |           |             |                   |                             | _            | 1100            |            | and I Manuterie    | preca. 1           |
| Account          |                 | begins with 💌        |                   | Q.               |                 |                  |           |             |                   |                             |              |                 |            |                    |                    |
| Department       | E               | begins with 🐱 155    | 040               | Q.               |                 |                  |           |             |                   |                             |              |                 |            |                    |                    |
| Operating U      | nit             | begins with 💌        |                   | 0                |                 |                  |           |             |                   |                             |              |                 |            |                    |                    |
| Job ID:          |                 | begins with 💌        |                   | 9                |                 |                  |           |             |                   |                             |              |                 |            |                    |                    |
| Fund Code:       |                 | begins with 💌        |                   | α,               |                 |                  |           |             |                   |                             |              |                 |            |                    |                    |
| Class Field:     |                 | begins with 💌        |                   | 9                |                 |                  |           |             |                   |                             |              |                 |            |                    |                    |
| Program Co       | ide:            | begins with          |                   | a                |                 |                  |           |             |                   |                             |              |                 |            |                    |                    |
| Budget Refe      | rence:          | begins with          |                   | 0                |                 |                  |           |             |                   |                             |              |                 |            |                    |                    |
| Attiliater       |                 | begins with          |                   |                  |                 |                  |           |             |                   |                             |              |                 |            |                    |                    |
| Fund Affiliat    | P1              | hegins with          |                   |                  |                 |                  |           |             |                   |                             |              |                 |            |                    |                    |
| Operation II     | nit Attiliator  | begins with          |                   |                  |                 |                  |           |             |                   |                             |              |                 |            |                    |                    |
| ChartEigld 4     |                 | haging with          |                   |                  |                 |                  |           |             |                   |                             |              |                 |            |                    |                    |
| Chardfield 7     | 3               | beging with          |                   | -                |                 |                  |           |             |                   |                             |              |                 |            |                    |                    |
| Chartelete 2     |                 | begins with          |                   |                  |                 |                  |           |             |                   |                             |              |                 |            |                    |                    |
| Charteled 3      |                 | begins with          |                   |                  |                 |                  |           |             |                   |                             |              |                 |            |                    |                    |
| Project:         |                 | begins with 👻        |                   | -                |                 |                  |           |             |                   |                             |              |                 |            |                    |                    |
| Budget Pen       | ođ              | begins with 💌 201    | 0                 | 104              |                 |                  |           |             |                   |                             |              |                 |            |                    |                    |
| Statistics Co    | ode:            | begins with 💌        |                   | 4                |                 |                  |           |             |                   |                             |              |                 |            |                    |                    |
| Centrel          | Clear           | In the second set of |                   |                  |                 |                  |           |             |                   |                             |              |                 |            |                    |                    |
| Search           | Ciede           | Danic sentati ML s   | ave see on c      | direct a         |                 |                  |           |             |                   |                             |              |                 |            |                    |                    |
| Search Re        | esults          |                      |                   |                  |                 |                  |           |             |                   |                             |              |                 |            |                    |                    |
| New Alt          |                 |                      |                   |                  |                 |                  |           |             |                   |                             |              |                 |            | First [4]          | 1-0 of \$ [2] 1.3  |
| Ausiness<br>Init | Ledger<br>Group | Account Departmen    | Operating<br>Unit | Job ID Fund      | Class.<br>Field | Piogram<br>Code  | Budget    | Attiliate   | Fund<br>Affiliate | Operating Unit<br>Affiliate | Chartfield   | ChartField<br>2 | ChartField | Project Budget     | Statistics<br>Code |
| BSU              | ORG             | (blank) 155040       | (blank)           | (blank) 40       | 01              | (tlank)          | (blank)   | (blank)     | (blank)           | (blank)                     | (blank)      | (blank)         | (blank)    | (blank)2010        | (blank)            |
| RSU              | ORG             | (blank) 155040       | (blank)           | (plank) 40       | 0.2             | (tiant)          | (blank)   | (blank)     | (blank)           | (delarah)                   | (blank)      | (Déarch)        | (blank)    | (blank)2010        | (black)            |
| ISU              | ORG             | (blank) 155040       | (blank)           | (blank) 49       | 03              | (Bank)           | (blank)   | (blank)     | (blank)           | (blank)                     | (blank)      | (blank)         | (blank)    | (blank) 2010       | (blank)            |
| ISU .            | QRG             | (053/18) 155040      | (planio           | (planto 49       | 04              | (09090)          | (plank)   | (blank)     | (Diank)           | (013/080                    | (blank)      | (0(aok)         | (DIaOK)    | (blank)2010        | (place)            |
| 35U              | ORG             | (blank) 155040       | (blank)           | (blank) 40       | 08              | ( <u>Barik</u> ) | (blank)   | (blank)     | (blank)           | (blank)                     | (blank)      | (blank)         | (blank)    | (blank)2010        | (blank)            |
| 354,7            | ORG             | (plank) 155040       | (blank)           | (blank) 40       | 09              | (tiank)          | (black)   | (blank)     | (blank)           | (black)                     | (blank)      | (black)         | (black)    | Colacito 2010      | (Celank)           |
|                  | 000             | (brank) 155040       | (Dildent))        | (Personal)       | 10              | (Hank)           | (hlank)   | (blank)     | (Palanda)         | (h) and ).                  | (blook)      | (INSERT)        | (hiank)    | (Mank) 2010        |                    |
| <u>BSU</u>       | URLA            | Vacation and and and | (detaile)         | (100 pm) 120     |                 | (Collector)      | (destand) | Christian / | (Constant)        | (Grant)                     | (University) | Caraller        | (Manual)   | Canadiana Provinsi | (Diana)            |

The Budget Details page displays information budget information for a department by class.

| Projects Man Menu > Commonment Control > Review Budget Activites > Budget Details<br>Commitment Control Budget Details<br>Businews librit Ledger Group Pund Dept Project Class Budget Period<br>BSU ORG 40 155040 11 2010<br>Display Chart<br>Cudder Anounts<br>Budget<br>Expense: 1,349,00 USD 4 Parent: Childrer<br>Associate Revenue: 0,00 USD 4 Parent: Childrer<br>Associate Revenue: 0,00 USD 4 Associated Budgets<br>Associate Revenue: 0,00 USD 4 Associated Budgets<br>Associate Revenue: 0,00 USD 4 Associated Budgets<br>Associate Revenue: 0,00 USD 4 Associated Budgets<br>Associate Revenue: 0,00 USD 4 Associated Budgets<br>Associate Revenue: 0,00 USD 4 Associated Budgets<br>Associate Revenue: 0,00 USD 4 Associated Budgets<br>Associate Revenue: 0,00 USD 4 Associated Budgets<br>Associate Revenue: 0,00 USD 4 Associated Budgets<br>Associate Revenue: 0,00 USD 4 Associated Budgets<br>Associate Revenue: 0,00 USD 4 Associated Budgets<br>Associated Revenue: 0,00 USD 4 Associated Budgets<br>Associated Revenue: 0,00 USD 4 Associated | Customize Page | Tructural |              |                    |                  |      |                      |              |              |               |             |             |          | ORACLE                                 |
|----------------------------------------------------------------------------------------------------|----------------|-----------|--------------|--------------------|------------------|------|----------------------|--------------|--------------|---------------|-------------|-------------|----------|----------------------------------------|
| Commitment Control Budget Details Businers tint Ledger Group ORG 40 155040 11 2010                                                                                                    | Customize Page |           | Horse 1      |                    |                  |      |                      | udget Detais | tivities > B | riew Budget A | rol > Revie | itment Cont | > Commb  | vortes Man Menu                        |
| Businersa Unit Ledger Group Parent Dept Project Class Budget Period BSU ORG 40 155040 11 2010   Display Chart                                                                                                    |                | Help      | D New Window |                    |                  |      |                      |              |              | ils           | et Details  | Budge       | control  | ommitment C                            |
| BSU         ORG         40         155040         11         2010           Display_Chait         Image: Chait         Image: Chait <th></th> <th></th> <th></th> <th></th> <th>I Period</th> <th>Bodg</th> <th>Class</th> <th>Project</th> <th>Dept</th> <th>Fund</th> <th></th> <th>Group</th> <th>Ledger G</th> <th>Susiness Unit</th>                                                                                                    |                |           |              |                    | I Period         | Bodg | Class                | Project      | Dept         | Fund          |             | Group       | Ledger G | Susiness Unit                          |
| Display_Chart     Image: Chart mounts       Budget:     1,349.00 USD     Image: Chart mounts       Expense:     1,349.00 USD     Image: Chart mounts       Encombrance:     0.00 USD     Image: Chart mounts       Associate Revenue:     0.00 USD     Image: Chart mounts       Associate Revenue:     0.00 USD     Image: Chart mounts       Max Rowns:     0.00 USD     Image: Chart mounts       Associate Revenue:     0.00 USD     Image: Chart mounts       Mitto for mounts:     0.00 USD     Image: Chart mounts       With Over mounts:     0.00 USD     Image: Chart mounts       With Toker mounts:     0.00 JUSD     Image: Chart mounts       With Toker mounts:     0.00 JUSD     Image: Chart mounts                                                                                                    |                |           |              |                    |                  | 2010 | 11                   |              | 155040       | 40            |             |             | ORG      | BSU                                    |
| Ledoer Amounts       Budget:     1,349.00 USD     Image: Second Second                                                                                                   |                |           |              |                    |                  |      |                      |              |              |               |             | 0           | 1/ 1     | Display Chart                          |
| Budget: 1349.00 USD Participation 1349.00 USD Participation 1349.00 US                                         |                |           |              |                    |                  |      |                      |              |              |               |             |             |          | Ledger Amounts                         |
| Expense: 1,340,00 USD Paratet / Dividiner<br>Encumbrance: 0,00 USD Paratet / Dividiner<br>Associate Revenue: 0,00 USD Paratet / Dividiner<br>Associate Revenue: 0,00 USD Paratet / Dividiner<br>Associate Revenue: 0,00 USD Paratet / Dividiner<br>With Totrance: 0,00 USD Percent: (0%) ///                                                                                                    |                |           | 100          | Max Rows:          | -8               | \$   | D                    | 1,349.00 U   |              |               |             |             |          | Budget:                                |
| Encumbrance:         0.00 USD         Image: Comparison of the second second sec                                                                                  |                |           |              | Parent / Children  | 0                | 4    | 5D                   | 1,349.00 U   |              |               |             |             |          | Expense:                               |
| Pre-Encumbrance:         0.00 USD         →           Associate Bewenue:         0.00         USD           Associate Bewenue:         0.00         USD           Without Tokenace:         0.00         USD           With Tokenace:         0.00         USD                                                                                                    |                |           |              | Associated Budgets | -1               | \$   | D                    | 0.00 U       |              |               |             |             |          | Encumbrance:                           |
| Associate Revenue: 0.00 USD<br>Available Exclusit<br>Without Tolerance: 0.00 USD Percent: (0%) 別<br>With Tolerance: 0.00 USD Percent: (0%) 別                                                                                                    |                |           |              |                    | -8               | •    | 5D                   | 0.00 U       |              |               |             |             |          | Pre-Encumbrance:                       |
| Without Tolerance: 0.00 년 USD Percent: (아씨) 团<br>With Tolerance: 0.00 년 USD Percent: (아씨) 团                                                                                                    |                |           |              |                    |                  |      | USD                  | 0.00         |              |               |             |             |          | Associate Revenue:<br>Available Budget |
|                                                                                                    |                |           |              |                    | (0%) 원<br>(0%) 원 |      | Percent:<br>Percent: | VSD<br>VSD   | 0.00 A       |               |             |             |          | Without Tolerance:<br>With Tolerance:  |
| Eaulget Exceptions                                                                                                    |                |           |              |                    |                  |      |                      |              |              |               |             |             |          | Budget Exceptions                      |
| Exception Errors: 0 Exception Warnings: 0 Budget Exceptions                                                                                                    |                |           |              |                    | el Exceptions    | Budy |                      | 0            |              | ion Warnings: | Exception   | 0           |          | Exception Errors:                      |

Click the View Related Links ( $\overline{B}$ ) icon to see the calculations that are used to derive the numbers in the *Available Budget* section.

You can review the ChartFields and Amounts that make up the Budget, Expense, Pre-Encumbrance and Encumbrance for the ChartField combination you selected.

When you click on the Drill to Ledger ( $^{\otimes}$ ) icon, you access the Ledger page that shows the ChartFields and Amounts that make up the amount shown. Click **OK** to return to the *Commitment Control Budget Details* page.

| Led | lger       |                   |        |         |       |         |                  |                                          |
|-----|------------|-------------------|--------|---------|-------|---------|------------------|------------------------------------------|
| В   | usiness U  | Jnit: BS          | U      | Ledger: | ORG_B | D       |                  |                                          |
| В   | udget Det  | tails             |        |         |       |         | <u>Customize</u> | :   Find   🗖   🛗 First 🗖 1-2 of 2 🗖 Last |
| E   | Budget Cha | artfields Amounts |        |         |       |         |                  |                                          |
|     |            | Fund              | Dept   |         |       | Project | Class            | Budget Period                            |
|     | Ð          | 40                | 155040 |         |       |         | 08               | 2010                                     |
|     | Ð          | 40                | 155040 |         |       |         | 08               | 2010                                     |
|     |            |                   |        |         |       |         |                  |                                          |
|     |            |                   |        |         |       |         |                  |                                          |
| _   |            |                   |        |         |       |         |                  |                                          |
|     | ОК         |                   |        |         |       |         |                  |                                          |

Click the Drill Down (Q) icon to see the journal transactions that comprise the budget number on any line.

| Budget Journa          | al         |            |         |        |        |        |      |                   |                   |               |
|------------------------|------------|------------|---------|--------|--------|--------|------|-------------------|-------------------|---------------|
| Business Unit:         | BSU        |            | Ledger: | ORG_BD |        |        |      |                   |                   |               |
| Budget Details         |            |            |         |        |        |        | Cus  | tomize   Find   🕑 | 1   🛗 🛛 First 🗹 1 | -2 of 2 🖸 Las |
| Budget Chartfiek       | ds Amounts | )          |         |        |        |        |      |                   |                   |               |
| Show Journal<br>Detail | Journal ID | Date       | Status  | Year   | Period | Line # | Fund | Dept              | Project           | Class         |
|                        | 0000033337 | 07/01/2009 | Posted  | 2010   | 1      | 5      | 40   | 155040            |                   | 08            |
|                        | 0000035248 | 03/22/2010 | Posted  | 2010   | 9      | 1      | 40   | 155040            |                   | 08            |
| ок                     |            |            |         |        |        | ·      |      |                   |                   |               |

Click the Show Journal Detail ( ) icon to see review the actual journal entries. This entry opens in a new window. Close the window when you complete your review of the information.

| ORACL                          | -                                                  |                                     |                   |                         |              |                  | Hone         | Worklist | Add to Favortes | Sign   |
|--------------------------------|----------------------------------------------------|-------------------------------------|-------------------|-------------------------|--------------|------------------|--------------|----------|-----------------|--------|
| avorites Man<br>Budget Healer  | Menu > Com<br>Budget Lin                           | ntment Control ><br>es BudgetErrors | Budget Journals > | Ente Budget Transfer    |              |                  | F New Window | () Help  | Customize Page  | T http |
| Unit                           | BSU                                                | Journal ID:                         | 0000035248        | Date:                   | 03/22/2010   |                  |              |          |                 |        |
| Ledger Group                   | ć.                                                 | ORG                                 |                   | fiscal Year:            | 2010 Period: | 9                |              |          |                 |        |
| Control Chirtl<br>Budget Heide | Field:<br>er Status:                               | Department<br>Posted                |                   | Currency:<br>Rate Type: | USD          |                  |              |          |                 |        |
| Budget Entry                   | Type:                                              | Transfer Adjus                      | tment             | Exchange Rate:          | 100000000    | h.               |              |          |                 |        |
| Parent Budg                    | et Options                                         |                                     |                   | Cur Effdt:              | 03/22/2010   |                  |              |          |                 |        |
| Generate                       | Parent Budger<br>ult Entry Event<br>et Entry Type: | (\$)                                |                   | Budget Type:            | Expense      |                  |              |          |                 |        |
| Long Descrip                   | tion:                                              |                                     |                   |                         |              | 100              |              |          |                 |        |
|                                |                                                    |                                     |                   |                         |              |                  |              |          |                 |        |
| Save D                         | Return to Search                                   | Notify 🤤                            | Refresh           |                         | Add A        | D. Uudala Gaulay |              |          |                 |        |
| Budget Header                  | Budget Lines   E                                   | Budget Errors                       |                   |                         |              |                  |              |          |                 |        |

From the *Commitment Control Budget Details* page, you can also review the amounts for each line by clicking on the **Amounts** tab.

| Ledg | ger                  |                     |         |       |                |                  |                       |           |                                     |                      |
|------|----------------------|---------------------|---------|-------|----------------|------------------|-----------------------|-----------|-------------------------------------|----------------------|
| Bus  | iness U              | nit:                | BSU     | Ledge | er: OR         | G_BD             |                       |           |                                     |                      |
| Bu   | dget Det<br>daet Cha | ails<br>rtfields Am | ounts   | )     |                |                  |                       | <u>Cu</u> | <u>stomize   Find</u>   🗖   🛗 First | <b>1-2 of 2</b> Last |
|      | Fund                 | Dept                | Project | Class | Base<br>Amount | Base<br>Currency | Transaction<br>Amount | Currency  | Last Update DateTime                | Process<br>Instance  |
| Ð    | 40                   | 155040              |         | 08    | 24646.00       | USD              | 24646.00              | USD       | 06/18/2009 5:01:44PM                | 194373               |
| Ð    | 40                   | 155040              |         | 08    | -483.00        | USD              | -483.00               | USD       | 03/22/2010 8:15:37AM                | 215563               |
|      |                      |                     |         |       |                |                  |                       |           |                                     |                      |
|      | ОК                   |                     |         |       |                |                  |                       |           |                                     |                      |

Review the activities that make up the Budget, Expense, Pre-Encumbrance and Encumbrance for the ChartField combination you selected.

When you click on the Drill to Activity  $({}^{\triangleleft})$  icon, you access the Activity page that shows the information on the transactions that make up the selected total. Click **OK** to return to the *Commitment Control Budget Details* page.

| Activ | rity l | Log          |                   |             |              |      |        |         |       |               |        |            |                |                     |           |
|-------|--------|--------------|-------------------|-------------|--------------|------|--------|---------|-------|---------------|--------|------------|----------------|---------------------|-----------|
| Ledg  | jer:   | C            | RG_BD             |             |              |      |        |         |       |               |        |            |                |                     |           |
| Act   | ivity  | Log          |                   |             |              |      |        |         |       |               | Custom | ize   Find | View All 🚺 🚺   | First 🚺 1-2 of      | 2 🖸 Last  |
|       |        | Tran<br>Line | Document<br>Label | Document ID | Ref<br>Bdgt? | Fund | Dept   | Project | Class | Budget Period | Year   | Period     | Foreign Amount | Foreign<br>Currency | Mon<br>An |
| Ð     |        |              | Journal ID:       | 0000035248  | N            | 40   | 155040 |         | 08    | 2010          | 2010   | 9          | -483.00        | USD                 |           |
| €     |        | ł            | 5 Journal ID:     | 0000033337  | N            | 40   | 155040 |         | 08    | 2010          | 2010   | 1          | 24,646.00      | USD                 | 24,0      |
| <     |        |              |                   |             |              |      |        |         |       |               |        |            |                |                     | >         |
|       | ОK     |              |                   |             |              |      |        |         |       |               |        |            |                |                     |           |

Click the Drill Down ( $\P$ ) to see the Budget Journal Drill Down page. Click **OK** to return to the *Activity Log* page.

| Budget Journal Lin                           | e Drill Down                     |             |              |       |            |
|----------------------------------------------|----------------------------------|-------------|--------------|-------|------------|
| Transaction Line Iden                        | ntifiers                         |             |              |       |            |
| Business Unit:<br>Line:                      | BSU<br>5                         | Journal ID: | 0000033337 🎜 | Date: | 07/01/2009 |
| Additional Source Info                       | ormation                         |             |              |       |            |
| Date Posted:                                 |                                  | 06/18/      | 2009         |       |            |
| Budget Header S                              | tatus:                           | Posteo      | d            |       |            |
| Journal Line Des                             | cription:                        |             |              |       |            |
| Transaction Line Deta                        | ails                             |             |              |       |            |
| Fund Code                                    | Department                       |             | Class Field  |       |            |
| 40                                           | 155040                           |             | 08           |       |            |
| Line Status:<br>Budget Date:<br>Line Amount: | Valid<br>07/01/2009<br>24,646.00 | USD         |              |       |            |
| ок                                           |                                  |             |              |       |            |

7

#### **Viewing Budget Exceptions**

Use the Budget Exceptions inquiry page to review the exceptions encountered during budget check processing.

#### **Navigation**

- Commitment Control
- Review
   Budget Check
   Exceptions
- Budget Exceptions

| Budget Exceptions         |                    |                        |                            |     |   |  |  |
|---------------------------|--------------------|------------------------|----------------------------|-----|---|--|--|
| Enter any information you | have and click     | Search. Leave fields b | ank br a list of all value | 15. |   |  |  |
|                           |                    |                        |                            |     |   |  |  |
| Find an Existing Value    |                    |                        |                            |     | _ |  |  |
| Maximum number of row     | s to return (up to | 3001 300               |                            |     |   |  |  |
| Business Unit:            |                    | BSU                    | 0                          |     |   |  |  |
| Ledger Group:             |                    |                        | a                          |     |   |  |  |
| Account                   | begins with 👻      |                        | 4                          |     |   |  |  |
| Department:               | begins with 💌      |                        | 2                          |     |   |  |  |
| Operating Unit:           | begins with 🐱      |                        | a.                         |     |   |  |  |
| Job ID:                   | begins with 🐱      |                        | 9                          |     |   |  |  |
| Fund Code:                | begins with 🐱      |                        | 9                          |     |   |  |  |
| Class Field:              | begins with 💌      |                        | 2                          |     |   |  |  |
| Program Code:             | begins with 💌      |                        | 0                          |     |   |  |  |
| Budget Reference:         | begins with 💌      |                        | 4                          |     |   |  |  |
| Affiliate:                | begins with 💌      |                        | 2                          |     |   |  |  |
| Fund Affiliate:           | begins with 👻      |                        | 9                          |     |   |  |  |
| Operating Unit Affiliate: | begins with 💌      |                        | a.                         |     |   |  |  |
| ChartField 1:             | begins with 💌      |                        | a                          |     |   |  |  |
| ChartField 2:             | begins with 👻      |                        | 0                          |     |   |  |  |
| ChartField 3:             | begins with 💌      |                        | a.                         |     |   |  |  |
| Project:                  | begins with 💌      |                        | a.                         |     |   |  |  |
| Budget Period:            | begins with 💌      |                        | a.                         |     |   |  |  |
| Statistics Code:          | begins with 💌      |                        | 9                          |     |   |  |  |
| Budget Type:              | begins with 💌      |                        | 9                          |     |   |  |  |

Enter the Ledger Group, Department and Budget Period. Then click Search.

The search results that match your inquiry appear at the bottom of the page.

| ORAC          | CLE            |                 |             |            |            |             |         |        |        |         |         |           |         |           |            |            |            |         |            |            |
|---------------|----------------|-----------------|-------------|------------|------------|-------------|---------|--------|--------|---------|---------|-----------|---------|-----------|------------|------------|------------|---------|------------|------------|
| Favorites 1   | Man Menu :     | Commitment      | Contrd >    | Review     | Budget Che | ck Exceptio | ns >    | Budget | Except | ions    |         |           |         |           |            | 1908e      | wordst     | 1 Add   | o Favories | 1 3490 0   |
|               |                | - 100 C         | pure -      |            | -          |             |         |        |        |         |         |           |         |           |            |            |            |         |            |            |
| Ledger Gro    | entr           | = 💙             | ORG         |            | 9          |             |         |        |        |         |         |           |         |           |            |            |            |         |            |            |
| Account:      |                | begins with 💌   |             |            | Q,         |             |         |        |        |         |         |           |         |           |            |            |            |         |            |            |
| Departmen     | t              | begins with 🐱   | 155040      |            | 0          |             |         |        |        |         |         |           |         |           |            |            |            |         |            |            |
| Operating U   | Jni:           | begins with 💌   |             |            | 9          |             |         |        |        |         |         |           |         |           |            |            |            |         |            |            |
| Job ID:       |                | begins with 💌   |             |            | 9          |             |         |        |        |         |         |           |         |           |            |            |            |         |            |            |
| Fund Code:    |                | begins with 💌   |             |            | 9          |             |         |        |        |         |         |           |         |           |            |            |            |         |            |            |
| Class Field:  |                | begins with 💌   |             |            | 0          |             |         |        |        |         |         |           |         |           |            |            |            |         |            |            |
| Program Co    | ode:           | begins with 🛩   |             |            | Q.         |             |         |        |        |         |         |           |         |           |            |            |            |         |            |            |
| Budget Refe   | erence:        | begins with 🐱   | 1           |            | Q.         |             |         |        |        |         |         |           |         |           |            |            |            |         |            |            |
| Affiliate:    |                | begins with 👻   |             |            | 9          |             |         |        |        |         |         |           |         |           |            |            |            |         |            |            |
| Fund Affiliat | te:            | begins with 💌   | 1           |            | 0          |             |         |        |        |         |         |           |         |           |            |            |            |         |            |            |
| Operating L   | Int Affiliate: | begins with 👻   | []          |            | 0          |             |         |        |        |         |         |           |         |           |            |            |            |         |            |            |
| ChartField 1  | 1:             | begins with 🐱   | -           |            | 0          |             |         |        |        |         |         |           |         |           |            |            |            |         |            |            |
| ChartField 2  | 2:             | begins with 👻   | -           |            | a          |             |         |        |        |         |         |           |         |           |            |            |            |         |            |            |
| ChartField 3  | 3:             | begins with 🐱   |             |            | a          |             |         |        |        |         |         |           |         |           |            |            |            |         |            |            |
| Project       |                | begins with 👻   | 1           |            | a,         |             |         |        |        |         |         |           |         |           |            |            |            |         |            |            |
| Budget Per    | iod:           | begins with 👻   | 2010        |            | Q.         |             |         |        |        |         |         |           |         |           |            |            |            |         |            |            |
| Statistics C  | ode:           | begins with 🐱   |             |            | a          |             |         |        |        |         |         |           |         |           |            |            |            |         |            |            |
| Budget Typ    | ie:            | begins with 👻   |             |            | Q.         |             |         |        |        |         |         |           |         |           |            |            |            |         |            |            |
| Case Se       | ensitive       |                 |             |            |            |             |         |        |        |         |         |           |         |           |            |            |            |         |            |            |
| Search        | Clear          | Basic Search    | Som S       | earch Crit | oria       |             |         |        |        |         |         |           |         |           |            |            |            |         |            |            |
|               |                | Dable Grantin   | ist said of | Canal Gan  | <u>ena</u> |             |         |        |        |         |         |           |         |           |            |            |            |         |            |            |
| Search R      | esults         |                 |             |            |            |             |         |        |        |         |         |           |         |           |            |            |            |         |            |            |
| View All      |                |                 |             |            |            |             |         |        |        |         |         |           |         |           |            |            |            | First   | 14 01      | + De Lant  |
| Business      | Budget Type    |                 | Ledeer      | Account    | Departmen  | Operating   | Job 10  | Fund   | Class  | Prouven | Businet | Affiliate | Fund    | Operating | ChartField | ChartField | ChartField | Project | Budget     | Statistics |
| BSU           | Organization   | - Control Budge | ts ORG      | (blank)    | 155040     | (blank)     | (blank) | 140    | 01     | (bian() | (blank) | (blank)   | (blank) | (blank)   | (blank)    | (plank)    | (blank)    | (blank) | 2010       | (blank)    |
| BSU           | Organization   | - Control Budge | ts ORC      | (blank)    | 155040     | (blank)     | (blank) | 140    | 00     | (blant) | (blank) | (blank)   | (blank) | (blank)   | (blank)    | (blank)    | (blank)    | (blank) | 2010       | (blank)    |
| BSU           | Organization   | - Control Budge | ts ORG      | (blank)    | 155040     | (blank)     | (blank) | 40     | 09     | (blant) | (blank) | (blank)   | (blank) | (blank)   | (blank)    | (blank)    | (blank)    | (blank) | 2010       | (blank)    |
| BSU           | Organization   | - Control Budge | es ORC      | (blank)    | 155040     | (blank)     | (blank) | ) 40   | 10     | (blank) | (blank) | (blank)   | (blank) | (blank)   | (blank)    | (blank)    | (blank)    | (blank) | 2010       | (blank)    |

Click the hyperlink for the Class you want to review.

The Commitment Control Budget Exceptions page appears.

| Budget Type:<br>Business Unit: | ORG<br>BSU | Organizatio<br>Bowie State | n - Control Budgets<br>9 University |                           |
|--------------------------------|------------|----------------------------|-------------------------------------|---------------------------|
|                                |            |                            |                                     |                           |
| Budget Period:                 | 2010       |                            |                                     |                           |
|                                |            |                            | Customize   Find   🔄                | 🛗 First 🚺 1-8 of 8 🖸 Last |
| ChartField                     | ChartFiel  | ld Value                   | Description                         |                           |
| Fund Code:                     | 40         |                            | Current Unrestric                   | ted Funds                 |
| Program Code:                  |            |                            |                                     |                           |
| Department:                    | 155022     |                            | Dean Std Affairs/0                  | Campus Life06             |
| Project:                       |            |                            |                                     |                           |
| Job ID:                        |            |                            |                                     |                           |
| Class Field:                   | 01         |                            | Salaries & Wages                    | 1                         |
| Account:                       |            |                            |                                     |                           |
| Affiliate:                     |            |                            |                                     |                           |
|                                |            |                            | 1                                   |                           |
| Exception Type:                | Error      | Ma.                        | ximum Rows: 1                       | 00 More Transactions E    |

Select an **Exception Type** (*Error* or *Warning*) and click **Search** to see any exceptions that have been recorded.

The default is to retrieve exceptions in the last 30 days. If you need to expand those parameters, click on the Advanced Transaction Criteria hyperlink and enter the new parameters.

The results that match the criteria will appear at the bottom of the page.

| *Exception Type: Warning  Advanced Transaction Criteria |                                     |                  | Maximum Rows:<br>Budget Detail  |          | 100     Image: More Transactions Ex       Image: Search     Search           |             |            |  |
|---------------------------------------------------------|-------------------------------------|------------------|---------------------------------|----------|------------------------------------------------------------------------------|-------------|------------|--|
| Transac<br>Transact                                     | Transactions with Budget Exceptions |                  |                                 |          | <u>Customize   Find   View All</u>   🖾   🗮 First 🚺 1-10 of 100 🗋 <u>Last</u> |             |            |  |
| Drill<br>Down                                           | Date                                | Transaction Type | Exception                       | Ampunt   | Currency                                                                     | ID Name     | ID Value   |  |
| ⊕ <b>_</b>                                              | 07/09/2010                          | GL_JOURNAL       | Override of 'Exceeds<br>Budget' | 9,328.01 | USD                                                                          | Journal ID: | HRP0036139 |  |
| Ð                                                       | 07/09/2010                          | GL_JOURNAL       | Override of 'Exceeds<br>Budget' | 1,379.91 | USD                                                                          | Journal ID: | HRP0036139 |  |
| ⊕ <b>_</b>                                              | 07/09/2010                          | GL_JOURNAL       | Override of 'Exceeds<br>Budget' | 819.16   | USD                                                                          | Journal ID: | HRP0036139 |  |
| Ð                                                       | 07/09/2010                          | GL_JOURNAL       | Override of 'Exceeds<br>Budget' | 677.53   | USD                                                                          | Journal ID: | HRP0036139 |  |
| ⊕ <b>_</b>                                              | 07/09/2010                          | GL_JOURNAL       | Override of 'Exceeds<br>Budget' | 29.98    | USD                                                                          | Journal ID: | HRP0036139 |  |
| Ð                                                       | 07/09/2010                          | GL_JOURNAL       | Override of 'Exceeds<br>Budget' | 666.29   | USD                                                                          | Journal ID: | PAYROLL10  |  |
| ⊕ <b>_</b>                                              | 07/09/2010                          | GL_JOURNAL       | Override of 'Exceeds<br>Budget' | 98.57    | USD                                                                          | Journal ID: | PAYROLL10  |  |
| ⊕ <b>_</b>                                              | 07/09/2010                          | GL_JOURNAL       | Override of 'Exceeds<br>Budget' | 58.51    | USD                                                                          | Journal ID: | PAYROLL10  |  |
| Ð                                                       | 07/09/2010                          | GL_JOURNAL       | Override of 'Exceeds<br>Budget' | 48.40    | USD                                                                          | Journal ID: | PAYROLL10  |  |
| ⊕ <b>_</b>                                              | 07/09/2010                          | GL_JOURNAL       | Override of 'Exceeds<br>Budget' | 2.14     | USD                                                                          | Journal ID: | PAYROLL10  |  |
| 🔚 Save 🖉 Return to Search 📋 Previous in List 💽 Notify   |                                     |                  |                                 |          |                                                                              |             |            |  |

| General Ledger Journal Line Drill Down         |                               |                     |               |             |              |  |            |  |
|------------------------------------------------|-------------------------------|---------------------|---------------|-------------|--------------|--|------------|--|
| Transaction Line Identifiers                   |                               |                     |               |             |              |  |            |  |
| Business Unit:                                 |                               | BSU                 | U Journal ID: |             | HRP0036139 🗏 |  | 06/28/2010 |  |
| Line:                                          |                               | 67                  | Ledger:       |             | ACTUALS      |  |            |  |
| Additional So                                  | Additional Source Information |                     |               |             |              |  |            |  |
|                                                |                               |                     |               |             |              |  |            |  |
| Journal Line Description: REG#01 06/28/10      |                               |                     |               |             |              |  |            |  |
| Transaction Line Details                       |                               |                     |               |             |              |  |            |  |
| Fund Code                                      | Program Code                  | e Departn           | nent          | Class Field | Account      |  |            |  |
| 40                                             | 06                            | 155022              |               | 01          | 1200         |  |            |  |
| Line Status: Warning<br>Budget Date: 06/28/201 |                               | arning<br>:/28/2010 |               |             |              |  |            |  |
| Line Amount:                                   | 9,3                           | 328.01              | USD           |             |              |  |            |  |
|                                                |                               |                     |               |             |              |  |            |  |
| ОК                                             |                               |                     |               |             |              |  |            |  |

Use the Drill down function to drill to the General Ledger journal transaction that created the amount.

Click **OK** to return to the *Commitment Control Budget Exceptions* page.

Click the **Budget Override** tab to see information on budget overrides for any lines.

| *Exception Type: Warning  Advanced Transaction Criteria              |                                     |                  |                               | Maximum Rows:<br>Budget Detail |                                                                | 100                       | More Transactions Exist |              |  |
|----------------------------------------------------------------------|-------------------------------------|------------------|-------------------------------|--------------------------------|----------------------------------------------------------------|---------------------------|-------------------------|--------------|--|
| Transac                                                              | Transactions with Budget Exceptions |                  |                               |                                | Customize   Find   View All   🖾   🛗 First 🚺 1-10 of 100 🕨 Last |                           |                         |              |  |
| Transac                                                              | tion Data B                         | udget Override   | ••••)                         |                                |                                                                |                           |                         |              |  |
| Drill<br>Down                                                        | Date                                | Transaction Type | Exception                     | Amount                         | Override<br>Budget                                             | Transaction<br>Overridden | Transfer                | View Details |  |
| <b>⊕</b>                                                             | 07/09/2010                          | GL_JOURNAL       | Override of Exceeds<br>Budget | 9,328.01                       |                                                                | Yes                       | Go To 🗾                 | ₽Q           |  |
| Ð                                                                    | 07/09/2010                          | GL_JOURNAL       | Override of Exceeds<br>Budget | 1,379.91                       |                                                                | Yes                       | Go To 🗾                 | ₩Q           |  |
| Ð                                                                    | 07/09/2010                          | GL_JOURNAL       | Override of Exceeds<br>Budget | 819.16                         |                                                                | Yes                       | Go To 🗾                 | ₩Q           |  |
| Ð                                                                    | 07/09/2010                          | GL_JOURNAL       | Override of Exceeds<br>Budget | 677.53                         |                                                                | Yes                       | Go To 🗾                 | ₩Q           |  |
| Ð                                                                    | 07/09/2010                          | GL_JOURNAL       | Override of Exceeds<br>Budget | 29.98                          |                                                                | Yes                       | Go To 🗾                 | ₩Q           |  |
| Ð                                                                    | 07/09/2010                          | GL_JOURNAL       | Override of Exceeds<br>Budget | 666.29                         |                                                                | Yes                       | Go To 🗾                 | ₹.           |  |
| Ð                                                                    | 07/09/2010                          | GL_JOURNAL       | Override of Exceeds<br>Budget | 98.57                          |                                                                | Yes                       | Go To 🗾                 | Σ            |  |
| Ð                                                                    | 07/09/2010                          | GL_JOURNAL       | Override of Exceeds<br>Budget | 58.51                          |                                                                | Yes                       | Go To 🗾                 | <b>™</b> Q   |  |
| Ð                                                                    | 07/09/2010                          | GL_JOURNAL       | Override of Exceeds<br>Budget | 48.40                          |                                                                | Yes                       | Go To 🗾                 | ₹.           |  |
| Ð                                                                    | 07/09/2010                          | GL_JOURNAL       | Override of Exceeds<br>Budget | 2.14                           |                                                                | Yes                       | Go To 🗾                 | M            |  |
| 🔚 Save 🔯 Return to Search 👖 Previous in List 📮 Next in List 📔 Notify |                                     |                  |                               |                                |                                                                |                           |                         |              |  |

#### **View Details**

Click the View Details (  $[\ensuremath{\mathbb{N}}]$ ) to access the Commitment Control page to show details.

| Commitment Control              |                        |  |  |  |  |
|---------------------------------|------------------------|--|--|--|--|
|                                 |                        |  |  |  |  |
| Commitment Control Details      |                        |  |  |  |  |
| Commitment Control Tran ID:     | 0000210484             |  |  |  |  |
| Commitment Control Tran Date:   | 07/09/2010             |  |  |  |  |
| Budget Checking Process Status: | Only Warnings Exist    |  |  |  |  |
| Budget Chk'g Process Instance:  | 225095                 |  |  |  |  |
| Source Transaction Type:        | General Ledger Journal |  |  |  |  |
| Commitment Control Amount Type: | Actuals and Recognized |  |  |  |  |
| Budget Checking Header Status:  | Valid                  |  |  |  |  |
| Transaction Overridden by:      | RLEONARD               |  |  |  |  |
| Override Date:                  | 07/09/2010 10:36:18AM  |  |  |  |  |
| ок                              |                        |  |  |  |  |

Click OK to return to the Commitment Control Budget Exceptions page.

#### **View Related Links**

Click the *View Related Links* ( $\overline{A}$ ) to access additional information.

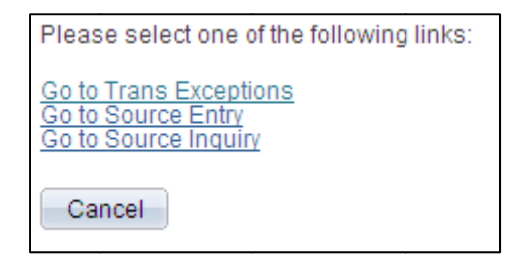

Click the hyperlinks to access the pages for additional information.